About Renewal of Worker Licences

Renew Worker Licence

Make Payment

Check Application Status

<u>Exit</u>

**About Renewal of Worker Licences** 

The renewal of your worker licence shall be submitted to the Authority not later than one month prior to the date of expiry of the licence.

You are not required to furnish us the documents which had been submitted previously. <u>Next Topic> Renew Worker Licence</u>

About Renewal of Worker Licences

Renew Worker Licence

Make Payment

Check Application Status

<u>Exit</u>

## **Renew Worker Licence**

Step 1: Go to EMA Web Site (ELISE) at http://elise.ema.gov.sg

Step 2: Click on "Licensee" or "Biz Partner" to login.

Step 3: Upon successful login, click "Renewal" on the top navigation menu and click on "Renewal of Worker Licence ".

| Conduct Info   feedback   Search   Sterma<br>Weights<br>Torma   Circulars & Publications   EMA Homepoor<br>Inform   Circulars & Publications   EMA Homepoor<br>Inform   Circulars & Inform   Circulars & Inform   Circula | 11                                                                                    |                                        |                                | Singapore<br>Integrity • S | e Government<br>ervice + Excellence |
|----------------------------------------------------------------------------------------------------|---------------------------------------------------------------------------------------|----------------------------------------|--------------------------------|----------------------------|-------------------------------------|
| MARKET       Logout         Home I Circulum & Publicational EMA Homepope       Apply I Search for Worker I Download         By Prate [Releval] Herr Installation Loenze   Black in Annapoment   Buenassin   Form PI Prating   Blacks into   Update Particulars         Fernewal of:       Installation Loenze         Select Worker Licence       Select Licence   Select Licence   Select Licence   Licence   Select Licence   Select   Select   Select   Selec                                                                                                    | ENERGY                                                                                |                                        |                                |                            |                                     |
| Home   Circulum & Publicational; EMA Homepope       Apply   Search for Worker   Download         By Profile   Renewal       Home Instantion Loome   Black in Anangement   Submassiel   Form P  Profile   Database into   Update Particulars         Fernewal of:       Instantion License         Select Worker Licence       Select Licence         Select Licence       Select Licence         Licence Number :       Search Licence                                                                                                    | MARKET<br>AUTHORITY                                                                   |                                        |                                |                            |                                     |
| Renewal of: Installation License   Select Worker Licence   Select Licence   Select Licence   Select Licence   Select Licence   Select Licence   Select Licence   Select Licence   Select Licence   Select Licence                                                                                                    | Home   Circulars & Publications) EMA Hor<br>My Profe   Receival   New Instalation   p | hepege<br>enter Slandre Strangement Si | omaaani   Fore P   Arestro   U | Apply   Search for         | Worker   Downloads                  |
| Worker Licence       Select Worker Licence       Select Licence       Select Licence :       Select Licence :       Select Licence :       Select Licence :       Select Licence :                                                                                                    |                                                                                       |                                        |                                | K                          | Cont                                |
| Select Worker Licence  Worker Licence  Select Licence : Select Licence  Licence Number :  Search Licence                                                                                                    | Renewal of: Installation Licence                                                      | Worker Licence                         |                                |                            |                                     |
| Worker Licence Select Licence Select Licence Licence Number : Search Licence                                                                                                    | Select Worker Licence                                                                 |                                        |                                |                            |                                     |
| Select Licence : Select Licence  Licence Number : Search Licence                                                                                                    | >> Worker Licence                                                                     |                                        |                                |                            |                                     |
| Licence Number :<br>Search Licence                                                                                                    | Select Licence :                                                                      | Select Licence 💌                       |                                |                            |                                     |
| Search Licence                                                                                                    | Licence Number :                                                                      |                                        |                                |                            |                                     |
|                                                                                                    | Search Licence                                                                        |                                        |                                |                            |                                     |

**Step 4:** Explanatory notes and frequently asked questions for renewal application of worker's licence are displayed. Click "Continue" button to proceed with the renewal application.

### Application for the Renewal of Worker Licence

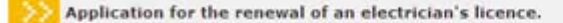

To renew the licence, you are required to complete the application form below and submit it with the stipulated licence fee and necessary documents online. Fees payable for the renewal of an electrician's licence for a 36-month period is \$30.

Frequently Ask Questions

Select a question from the list to show the answer. You can also view the answers to all the questions by selecting the check box.

Select to view all answers.

Q. What is the renewal fee required for an electrician's licence?

Q. How do I make payment for the renewal licence fee?

Q. What should I do if I have changed / intend to change my GIRO account?

Q. How can I find out whether my online renewal application is successful?

Q. What is the type of image file requirement for the photograph?

Q. How do I send attachment for the scanned documents?

- Q. What is the requirement for a self-employed person for applying the licence?
- Q. What is the requirement for the renewal of a worker's licence if the person is 65 years and above?

Q. How do I collect my electrician's licence?

Continue

Step 5: Renewal form is displayed. Verify all records and make necessary changes. Click on "Continue" button to proceed.

Application for the Renewal of an Electrician's Licence

| > Personal Particulars<br>Current ( Previous Employment Page                                                                                                    | and a                                                        | Step by Step                                                   |
|----------------------------------------------------------------------------------------------------|--------------------------------------------------------------|----------------------------------------------------------------|
| You need to attach the following doc                                                                                                    | ument(s) if you wish to update the relevant                  | Guide                                                          |
| information:<br>> Photograph (Passport photo size)<br>> Certificate / Diploma / Degree<br>> Testimonials from Employers<br>> FIN (Foreign Identification Number) C<br>> Certificate of Fitness (RMP) - (for app<br>> CPF Medisave Statement - (for self-end) | ard<br>licant who is 65 years old or above)<br>mployed only) | To view a detailed<br>Step by Step Guide<br>please click here. |
| Licence Information                                                                                                    |                                                              |                                                                |
| Licence Number :                                                                                                    |                                                              |                                                                |
| Licence Type : EL                                                                                                    | - Electrician                                                |                                                                |
| Expiry Date : 15                                                                                                    | /02/2002                                                     |                                                                |
|                                                                                                    | 103/2003                                                     |                                                                |
| Personal Particulars                                                                                                    | 03/2003                                                      |                                                                |
| Personal Particulars NRIC/ FIN No *:                                                                                                    |                                                              |                                                                |
| Personal Particulars<br>NRIC/ FIN No *:<br>Applicant Name *:                                                                                                    |                                                              |                                                                |
| Personal Particulars NRIC/ FIN No *: Applicant Name *: Nationality *:                                                                                                    | SINGAPOREAN V                                                |                                                                |
| Personal Particulars NRIC/ FIN No *: Applicant Name *: Nationality *: Date of Birth *: (dd/mm/yyyy)                                                                                                    | SINGAPOREAN V<br>15/06/1930                                  |                                                                |

**Step 6:** System will verify the data entry. You may require re-entering, if your data do not fulfill the condition. A confirmation page will be displayed for your verification.

## Application for the Renewal of an Electrician's Licence

Please do not use the back button of the browser! If you want to go back, click here.

| >> Licence Information                                                |                                      |
|-----------------------------------------------------------------------|--------------------------------------|
| Licence Number :<br>Licence Type :EL - Elect<br>Expiry Date :15/03/20 | rician:<br>03                        |
| >>> Personal Particulars                                              |                                      |
| NRIC/ FIN No *:                                                       |                                      |
| Applicant Name *:                                                     |                                      |
| Nationality *:                                                        | SINGAPOREAN                          |
| Date of Birth *:<br>(dd/mm/yyyy)                                      | 15/06/1950                           |
| Age:                                                                  | 56                                   |
| Race *:                                                               | CHINESE                              |
| Gender *:                                                             | Male                                 |
| Applicant's Block and Unit No :                                       |                                      |
| Road Name * :                                                         | FAJAR RD                             |
| Building Name :                                                       |                                      |
| Postal Code *:                                                        |                                      |
| Email Address *:                                                      |                                      |
| Home Telephone No :                                                   |                                      |
| Hand Phone No :                                                       |                                      |
| Pager No :                                                            |                                      |
| Fax No :                                                              |                                      |
| Self Employed *:                                                      | No                                   |
| Current Employment Record                                             |                                      |
|                                                                       | TALL PLATE & BUILDING PLATE ANTI TAL |

- Step 7: Upon verification of data entry, click "Continue" to proceed, else, click "Back"for amendments.
- **Step 8:** Applicant is required to submit the documents marked \*. Click "Browse" to retrieve the relevant document.

Application for the Renewal of an Electrician's Licence

Please do not use the back button of the browser! If you want to go back, click here.

| Licence Number :<br>Licence Type :EL - Electrician<br>Expiry Date :15/03/2003 |                                    |                                                     |
|-------------------------------------------------------------------------------|------------------------------------|-----------------------------------------------------|
| >> Optional Attachments                                                       |                                    |                                                     |
| Attachment Type                                                               | Maximum Size                       | File Types                                          |
| Photo attachment                                                              | 50KB                               | cmp,gif,jpg,pcd,wpg,png<br>zin odf ion tif tiff oif |
| Passport-photo size Photograph                                                | A CONTRACTOR OF A CONTRACT         | Browse                                              |
| Certificate/Diploma/Degree                                                    |                                    | Browse                                              |
| Testimonials                                                                  |                                    | Browse                                              |
| FIN Card                                                                      |                                    | Browse                                              |
| Certificate of Fitness (RMP)                                                  |                                    | Browne                                              |
| CPF Statement - Medisave                                                      |                                    | Browse                                              |
| Other Attachment                                                              |                                    | Browse                                              |
| required Attachment(s)*                                                       |                                    |                                                     |
| >> Declaration Note                                                           |                                    |                                                     |
| I certify that the information given or as corr<br>correct and complete.      | ected by me in this application an | d any documents attached a                          |
|                                                                               |                                    |                                                     |

**Step 9:** Check on the declaration notes and click continue to submit the application and the attachments.

- **Step** The System will present the payment page to allow the user to make payment
- 10: using one of the following modes: eNETS Credit Card or eNETS Debit. If there is valid GIRO or GIRO-On-Demand account link with the licence additional modes including GIRO or GIRO-On-Demand will be provided. See <u>Make Payment for Licence fee</u> for details.
- Step Upon successful payment, an acknowledgement for the application will bepresented on the browser. You may print the page for future reference.

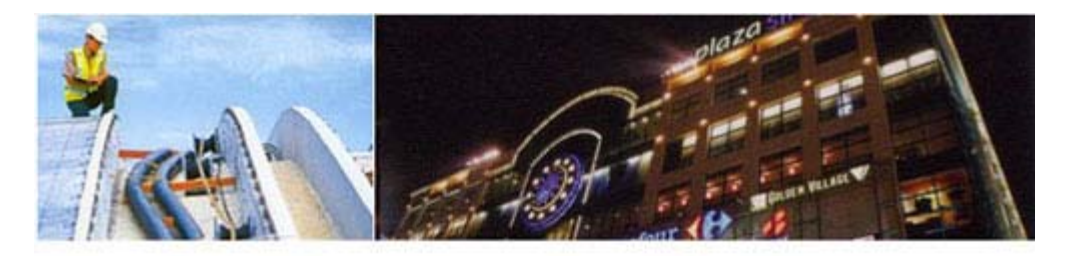

Acknowledgement

04/10/2006 15:05:54

We acknowledge receipt of your application. Please note your application reference number is WT06003220. You may log on to the EMA website: <a href="http://www.ema.gov.sg">http://www.ema.gov.sg</a> to check your application status. We will inform you about the outcome of your application within 10 days.

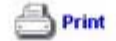

**Note:** If payment is not complete, system always displayed page "Payment Required". To continue with payment, click "here" to complete.

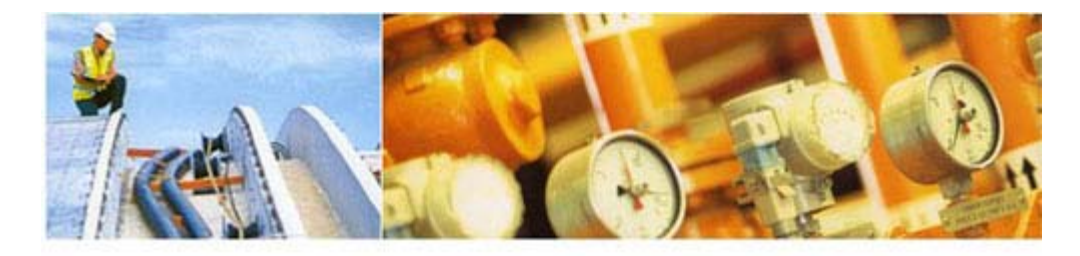

## **Payment Required**

04/10/2006 15:02:28

You have not made a successful payment. Click here to make payment.

You could disable the 'Pop-up Blocker' in the Internet Explorer. Select 'Tools', 'Internet Options', 'Privacy' and unchecked the 'Block pop-ups' function.

Тор 🖎

Next Topic > Make Payment for the Licence fee

Back

## **Make Payment**

following modes will be provided: eNETS Credit Card or eNETS Debit. For licence renewal,

additional modes including GIRO or GIRO-On-Demand will be provided if licence has been

On the Payment Mode Selection Page, click on the payment mode to be used. The

About Renewal of Worker Licences

Renew Worker Licence

Make Payment

Check Application Status

<u>Exit</u>

## By Examples

Example 1: Making payment by eNETS Credit Card Example 2: Making payment by eNETS Direct Debit Example 3: Making payment by GIRO Example 4: Making payment by GIRO-On-Demand (GoD)

linked to GIRO or GIRO-On-Demand.

<u>Back</u>

Next Topic> Check Application Status

About Renewal of

Make Payment Example 1: Making payment by eNETS Credit Card

Worker Licences Renew Worker Licence Make Payment Check Application

Status

<u>Exit</u>

The following modes will be provided: eNETS Credit Card or eNETS Debit. Verify the payment amount, and select eNETS Credit as the mode of payment.

## Online Payment Services

Help Close Window

Step 1:

| Payment Details     | 10/06/2013 11:25:25                          |
|---------------------|----------------------------------------------|
| Transaction ID.     | 130000383012                                 |
| Pay to              | Energy Market Authority                      |
| Payment Ref No.     | E00394                                       |
| Payment Description | Payment for Installation Licence Renewal Fee |
| Amount              | SGD 100.00                                   |
|                     |                                              |

NETS will discontinue its NETS CashCard Online Payment System (COPS) with effect from 30 June 2013. As such, the CashCard payment mode in ELISE will not be available with effect from 30 June 2013.

You may use eNETS Direct Debit (Internet Banking), eNETS Credit (Credit Card) or GIRO to make payment for your licence with EMA.

If you have any questions on payment of your licence fees with EMA, you may contact us at 6835 8060 or email: ema\_lw@ema.gov.sg. If you have any questions on COPS, please contact NETS Customer Service Centre at Tel: 6274 1212 or email: info@nets.com.sg.

Select one of the following payment mode:

|   | eNETS Debit  |    |
|---|--------------|----|
| " | eNETS Credit | 1. |

Please do not use your BACK or RELOAD/REFRESH browser functions while using this service.

Step 2: Verify the payment amount, and click "Yes" button to proceed for eNets Credit Card Payment. Otherwise, click "No" to abort the process.

## **Payment Required**

| <b>Payment Details</b> | 10/06/2013 11:31:28                          |
|------------------------|----------------------------------------------|
| Transaction ID.        | 130000383012                                 |
| Pay to                 | Energy Market Authority                      |
| Payment Ref No.        | E00394                                       |
| Payment Description    | Payment for Installation Licence Renewal Fee |
| Amount                 | SGD 100.00                                   |

## Do you want to pay the fee using eNETS eNETS CREDIT CARD?

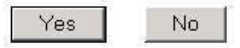

If you encounter any error messages during the payment process and suspect that the payment is deducted, please contact us at Tel : 68358060 during office hours.

Do NOT re-submit your application to avoid duplicate payment.

Please do not use your BACK or RELOAD/REFRESH browser functions while using this service.

Terms & Conditions Governing Electronic Payment Services

Step 3: Enter your Name on Card, Card Number, CVV/CVC2, Expiry Date, read and check the declaration clause, and click "Submit" to proceed. Otherwise, click "Cancel" to abort the process.

Do not refresh the page after submission. Note that the payment transaction process may take a while to complete.

| e <b>NETS</b>                                                                 |                                                                                                    | Thursday, 27 June 2013                        |
|-------------------------------------------------------------------------------|----------------------------------------------------------------------------------------------------|-----------------------------------------------|
| <sup>Consumer</sup><br>eNETS                                                  | credit/debit card payment<br>If you are using a pop-up blocker, please add the following list as your<br>allowed sites. Otherwise, the relevant transaction pages from the banks may<br>not be displayed, or your transaction request may not be completed.                                                                                                    | Fast, Secure<br>& Hassle-free<br>transactions |
| Privacy Policy                                                                | TRANSACTION INFORMATION                                                                                                    | 222                                           |
| Security Guidelines                                                           | MasterCard. Verified by<br>SecureCode. VISA                                                                                                    |                                               |
| Customer Service                                                              | Merchant Name       Energy Market Authority         Merchant Reference Code       130000394496         NETS Reference Code       20130627160523869         Amount       S6D 100.00         Important Notice: Please note down the transaction information in this section just in case you need to raise any query on this transaction.       S6D 100.00         CREDIT/DEBIT CHRO INFORMATION       Important Notice: Please note down the transaction.       Important Notice: Please note down the transaction.         CREDIT/DEBIT CHRO INFORMATION       Important Notice: Please note that the Credit Card Number should be 13 or 16 digits.         Please note that the Credit Card Number should be 13 or 16 digits.       Please input your card number without space or dash.         CW//       Important Source of Mast is CVY/CYV2/CIDI |                                               |
|                                                                               | CVC2 [What is CVV/CVV2/CID]<br>Expiry Month (eg: 2013)                                                                                                    |                                               |
|                                                                               | I have read, understood and accepted the return<br>and refund policy for the purchase of relevant<br>products / services.                                                                                                    |                                               |
| Important<br>Please do not use your BACK or<br>CLOSE your browser while using | RELOAD/REFRESH browser functions or<br>this service                                                                                                    |                                               |
| © eNETS is a product of Netwo                                                 | ork for Electronic Transfers (Singapore) Pte Ltd.                                                                                                    | Becurrent by<br>RETRUT                        |

Step 4: When the transaction is completed, you will get a pop up window to show transaction note similar to the below. You may print this for your reference.

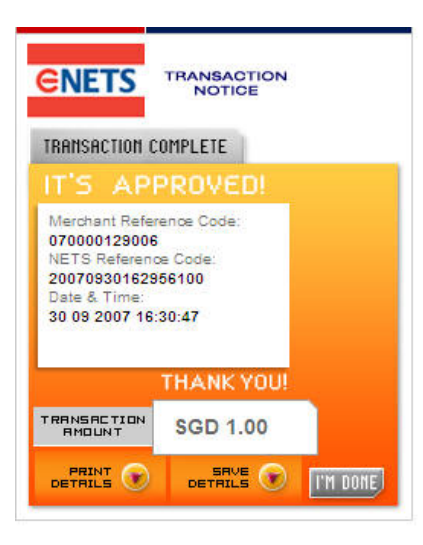

Step 5: Upon successful payment, an acknowledgement for the application will be presented on the browser. You may print the page for future reference.

### By Examples

Example 1: Making payment by eNETS Credit Card Example 2: Making payment by eNETS Direct Debit Example 3: Making payment by GIRO Example 4: Making payment by GIRO-On-Demand (GoD)

Back

Next Topic> Example 2: Making payment by eNETS Direct Debit

Тор 💌

About Renewal of Worker Licences

Renew Worker

<u>Licence</u>

Make Payment

Check Application Status

<u>Exit</u>

# Make Payment Example 2: Making payment by eNETS Direct Debit

Step 1: The following modes will be provided: eNETS Credit Card or eNETS Debit.

# Online Payment Services

Help Close Window

# **Payment Details**

10/06/2013 11:25:25

| Transaction ID.     | 130000383012                                 |
|---------------------|----------------------------------------------|
| Pay to              | Energy Market Authority                      |
| Payment Ref No.     | E00394                                       |
| Payment Description | Payment for Installation Licence Renewal Fee |
| Amount              | SGD 100.00                                   |

NETS will discontinue its NETS CashCard Online Payment System (COPS) with effect from 30 June 2013. As such, the CashCard payment mode in ELISE will not be available with effect from 30 June 2013.

You may use eNETS Direct Debit (Internet Banking), eNETS Credit (Credit Card) or GIRO to make payment for your licence with EMA.

If you have any questions on payment of your licence fees with EMA, you may contact us at 6835 8060 or email: ema\_lw@ema.gov.sg. If you have any questions on COPS, please contact NETS Customer Service Centre at Tel: 6274 1212 or email: info@nets.com.sg.

# Select one of the following payment mode:

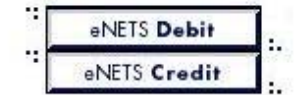

# Please do not use your BACK or RELOAD/REFRESH browser functions while using this service.

- Step 2: For eNETS Direct Debit payment, click on the "eNETS Debit" button.
- **Step 3:** Verify payment details, to confirm payment click "Yes", otherwise click "No" to cancel payment.

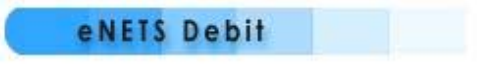

# **Payment Details**

10/06/2013 11:59:54

| Transaction ID.     | 130000383012                                 |
|---------------------|----------------------------------------------|
| Pay to              | Energy Market Authority                      |
| Payment Ref No.     | E00394                                       |
| Payment Description | Payment for Installation Licence Renewal Fee |
| Amount              | SGD 100.00                                   |

# Do you want to pay the fee using eNETS Debit?

Yes No

If you have encountered error message after you have activated eNETS Debit payment.

Please check your payment transaction history of your Internet Banking account and if payment is deducted, contact us at Tel: 68358060 during office hours.

Do NOT re-submit your application to avoid duplicate payment.

Please do not use the BACK or RELOAD/REFRESH button of the browser!

Terms & Conditions Governing Electronic Payment Services

**Step 4:** Verify transaction amount, select the bank from the drop down list box and click "Submit" to proceed, otherwise click "Cancel" to cancel payment.

| lexiEIS Debit - Microsoft Internet | Explorer                                                                                                    |                                                                                                    |
|------------------------------------|----------------------------------------------------------------------------------------------------|----------------------------------------------------------------------------------------------------|
|                                    | eNETS Debit                                                                                                    |                                                                                                    |
|                                    | Merchant Name<br>Merchant Reference Code<br>Amount<br>Bank                                                               | EMA<br>030000000297<br>SOD 50.00<br>Constant of the second of the second of the s |
|                                    | Merchant Hostname                                                                                                    | elise.ema.gov.sg                                                                                                    |
| Secured by<br>NETRUST              | Security Tip: How to check th<br>1. Click on the Netrust logo<br>2. Check against the SSL c<br>of your Internet browser. | te SSL digital certificate<br>to view the registered domain address.<br>ertificate details on the bottom right hand corner<br>Double click on the small icon)                                                                                                    |
| Done                               |                                                                                                    | A D Internet                                                                                                    |

Step 5: Enter internet banking user id, password and click "Submit" to proceed; otherwise click "Cancel" to cancel payment.

| Payment Details                                                                                                    | 30/04/2002 16:19:56                                                        |
|----------------------------------------------------------------------------------------------------|----------------------------------------------------------------------------|
| Pay to                                                                                                    | IRAS-eNETS                                                                 |
| Payee Reference                                                                                                    | 30042002162359008093                                                       |
| Amount                                                                                                    | \$1.00                                                                     |
| Please enter the description of the transaction                                                                                                   |                                                                            |
| Note: To verify that this is a legitimate DBS Bar<br>mouse and select View Info (for Netscape brow<br>Explorer browsers) to view our certificate. | nk website, you can right-click your<br>vsers) or Properties (for Internet |
| Submit Clear                                                                                                    | Gancel                                                                     |

| Payment Details                                                                                                    | 30/04/2002 16:21:14                                                                                                    |
|----------------------------------------------------------------------------------------------------|----------------------------------------------------------------------------------------------------|
| Pay to                                                                                                    | IRAS-eNETS                                                                                                    |
| Payee Reference                                                                                                    | 30042002162359008093                                                                                                    |
| Amount                                                                                                    | \$1.00                                                                                                    |
| Transaction Description                                                                                                    | Tax Payment Test                                                                                                    |
| To authorise the above payment, please enter<br>your Internet Banking PIN here                                                                                                    |                                                                                                    |
| and a second of the second of the second of |                                                                                                    |
| DBS Bank's standard <u>Terms &amp; Conditions Governi</u><br>acknowledge that DBS Bank will not be liable for<br>merchant's notification as to the amount to be de<br>any delay on the merchant's part in relaying such<br>any claims against or disputes with the merchant<br>amount or timing of the deductions and/or any ot<br>with the merchant should be referred to the merchant                                                                                                    | no Electronic Services. You also<br>acting in good faith on the<br>educted from your account or for<br>notification to DBS Bank or for<br>. All disputes relating to the<br>ther claims against or disputes<br>chant directly.                                                                          |
| DBS Bank's standard <u>Terms &amp; Conditions Governi</u><br>acknowledge that DBS Bank will not be liable for<br>merchant's notification as to the amount to be de<br>any delay on the merchant's part in relaying such<br>any claims against or disputes with the merchant<br>amount or timing of the deductions and/or any ot<br>with the merchant should be referred to the merch<br><b>Note:</b> To verify that this is a legitimate DBS Bank<br>mouse and select View Info (for Netscape browse<br>Explorer browsers) to view our certificate.                                                                                                    | ng Electronic Services. You also<br>acting in good faith on the<br>educted from your account or for<br>notification to DBS Bank or for<br>. All disputes relating to the<br>ther claims against or disputes<br>chant directly.<br>website, you can right-click your<br>ars) or Properties (for Internet |

| Your                           | transaction has been completed.<br>ease print a copy for reference. |
|--------------------------------|---------------------------------------------------------------------|
| Date/Time : Singapore 30/04/20 | 002 16:22:27 hrs                                                    |
| Payment Details                |                                                                     |
| From DBS Account               | POSBank Savings 126-03332-0                                         |
| Paid to                        | IRAS-eNETS                                                          |
| Payee Reference                | 30042002162359008093                                                |
| Amount                         | \$1.00                                                              |
| DBS d2pay Reference            | 14004                                                               |
| Narration Description          | Tax Payment Test                                                    |

Step 6: Receipt will be generated upon successful transaction. Print the receipt for future reference.

**Step 7:** Upon successful payment, an acknowledgement for the application will be presented on the browser. You may print the page for future reference.

## By Examples

Example 1: Making payment by eNETS Credit Card Example 2: Making payment by eNETS Direct Debit Example 3: Making payment by GIRO Example 4: Making payment by GIRO-On-Demand (GoD)

Тор 🖎

About Renewal of Worker Licences

Renew Worker Licence

Make Payment

Check Application Status

<u>Exit</u>

Make Payment Example 3: Making payment by GIRO

- Step 1: Upon successful submission of the application data and attachments, the browser will display the GIRO account information if the licence is linked to a valid GIRO account.
- Step 2: Check that the account information displayed and the amount to be deducted is correct. Click on the "Continue" to proceed with the payment using GIRO. If wish to change to another mode of payment, click on the "Select Another Payment Mode" to make payment using eNETS Credit Card or eNETS Debit. If wish to cancel payment, click on "Cancel".

| Instruct GoD - Microsoft I                                    | nternet Explorer                                                |                    |
|---------------------------------------------------------------|-----------------------------------------------------------------|--------------------|
| GIRO                                                          |                                                                 |                    |
| The payment will be deducte<br>expiry date or date of applica | d from the GIRO account as below b<br>tion whenever is earlier. | efore the licence  |
| Payment Details                                               | 1                                                               | 9/03/2003 20:05:48 |
| Transaction ID.                                               | 031001002150                                                    | 2.2                |
| Pay to                                                        | Energy Market Authority                                         |                    |
| Payment Ref No.                                               | 888888                                                          |                    |
| Payment Description                                           | Renewal Fee for an Electrical Technician's Licenc               |                    |
| Amount                                                        | SGD 60.00                                                       |                    |
| Customer Details:                                             |                                                                 |                    |
| Customer Reference No.                                        | RD000008711                                                     |                    |
| Customer Name                                                 | TEST ADMIN                                                      |                    |
| Bank Account No                                               | 0080100000                                                      |                    |
| Tel No:                                                       | 4795531                                                         |                    |
| Email                                                         |                                                                 |                    |
|                                                               |                                                                 |                    |
| Continue Se                                                   | lect Another Payment Mode                                       | Cancel             |
|                                                               |                                                                 |                    |
|                                                               |                                                                 |                    |
|                                                               |                                                                 | 00000 1            |
| ()<br>Done                                                    |                                                                 | operat j           |

Step 3: Receipt will be generated, print the receipt for future reference

| Instruct GIRO-on-De                                 | mand - Microsoft Internet Explorer                                                                                                    |
|-----------------------------------------------------|----------------------------------------------------------------------------------------------------|
| GIRO                                                |                                                                                                    |
| 8                                                   |                                                                                                    |
| The amount will be dedu<br>GIRO transaction details | cted from the bank account upon approval. You may check the<br>from the Payment History and Billing Information at 'My Profile'<br>page. |
| ,                                                   | Please print a copy for your reference.                                                                                                  |
| Payment Details                                     | 19/03/2003 08:06:30                                                                                                    |
| Transaction ID.                                     | 031001002150                                                                                                    |
| av to                                               | Energy Market Authority                                                                                                    |
| Payment Ref No.                                     | 888888                                                                                                    |
| Payment Description                                 | Renewal Fee for an Electrical Technician's Licence                                                                                       |
| Amount                                              | SGD 60.00                                                                                                    |
| Close this                                          | Thank you for using GIRO.<br>window to complete the payment transaction.                                                                 |
|                                                     |                                                                                                    |
|                                                     |                                                                                                    |
| Done                                                | internet                                                                                                    |

**Step 4:** Upon successful payment, an acknowledgement for the application will be presented on the browser. You may print the page for future reference.

# By Examples

Example 1: Making payment by eNETS Credit Card Example 2: Making payment by eNETS Direct Debit Example 3: Making payment by GIRO Example 4: Making payment by GIRO-On-Demand (GoD)

Тор 🖎

Back Next Topic> Example 4: Making payment by GIRO-On-Demand(GoD)

About Renewal of Worker Licences

Renew Worker Licence

Make Payment

Check Application Status

<u>Exit</u>

Make Payment Example 4: Making payment by GIRO-On-Demand (GoD)

- Step 1: Upon successful submission of the application data and attachments, the browser will display the GIRO-On-Demand account information if the licence is linked to a valid GIRO-On-Demand account.
- Step 2: Check the account information displayed and the amount to be deducted is correct. Click on the check box to instruct payment and click on the "Continue" to proceed with the payment using GIRO-On-Demand. If wish to change to another mode of payment, click on the "Select Another Payment Mode" to make payment using eNETS Credit Card or eNETS Debit. If wish to cancel payment, click on "Cancel".

| Payment Details                | 19/03/2003 20:14:1                       |  |
|--------------------------------|------------------------------------------|--|
| Transaction ID.                | 031001002151                             |  |
| Pay to                         | Energy Market Authority                  |  |
| Payment Ref No.                | 7040803                                  |  |
| Payment Description            | Renewal Fee for an Electrician's Licence |  |
| Amount                         | SGD 30.00                                |  |
| Customer Details:              |                                          |  |
| Customer Reference No.         | RE0000015181                             |  |
| Customer Name                  | Test Admin                               |  |
| Bank Account No                | 0170000000                               |  |
| Tel No:                        | 62431636                                 |  |
| Email                          | lic_worker_2003@yahoo.com                |  |
| Please instruct the payment by | GIRO-On-Demand.                          |  |
| V Instruct Ciro-On-Demand      |                                          |  |
|                                |                                          |  |

Step 3: Receipt will be generated, print the receipt for future reference

| Instruct GIRO-on-De                                 | mand - Microsoft Internet Explorer                                                                                                    |  |
|-----------------------------------------------------|----------------------------------------------------------------------------------------------------|--|
| Print Close Window                                  |                                                                                                    |  |
| GIRO-On-Dema                                        | nd (GoD)                                                                                                    |  |
| You have success                                    | fully instructed payment through GIRO-On-Demand.                                                                                         |  |
| The amount will be dedu<br>GIRO transaction details | cted from the bank account upon approval. You may check the<br>from the Payment History and Billing Information at 'My Profile'<br>page. |  |
|                                                     | Please print a copy for your reference.                                                                                                  |  |
| Payment Details                                     | 19/03/2003 08:15:02                                                                                                    |  |
| Transaction ID.                                     | 031001002151                                                                                                    |  |
| Pay to                                              | Energy Market Authority                                                                                                    |  |
| Payment Ref No.                                     | 7040803                                                                                                    |  |
| Payment Description<br>Amount                       | nt Description Renewal Fee for an Electrician's Licence<br>It SGD 30.00                                                                  |  |
|                                                     | Thank you for using GIRO.                                                                                                    |  |
| Close this                                          | window to complete the payment transaction.                                                                                              |  |
|                                                     | Close                                                                                                    |  |
| .1                                                  |                                                                                                    |  |
| 4                                                   |                                                                                                    |  |
| Done Done                                           | 📄 📄 👘 Internet                                                                                                    |  |

**Step 4:** Upon successful payment, an acknowledgement for the application will be presented on the browser. You may print the page for future reference.

# By Examples

Example 1: Making payment by eNETS Credit Card Example 2: Making payment by eNETS Direct Debit Example 3: Making payment by GIRO Example 4: Making payment by GIRO-On-Demand (GoD)

Тор 🖎

Back

Next Topic> Check Application Status

About Renewal of Worker Licences

Renew Worker Licence

## Make Payment

**Check Application Status** 

<u>Exit</u>

# **Check Application Status**

Step 1: Go to EMA Web Site (ELISE) at http://elise.ema.gov.sg

Step 2: Logon to ELISE and click "My Profile" on the top navigation menu. Click on the "Renwal Status" under Workers' Licence to check application status

| VENERGY.                                                                               |                                 | Singapore Government<br>Integrity + Service + Excellence |                                    |                                                                                                    |
|----------------------------------------------------------------------------------------|---------------------------------|----------------------------------------------------------|------------------------------------|----------------------------------------------------------------------------------------------------|
|                                                                                        |                                 |                                                          |                                    | k   Search   Sitemap                                                                                                    |
| MARKET<br>AUTHORITY                                                                    |                                 |                                                          |                                    |                                                                                                    |
| Home   Circulars & Publications                                                        | EMA Homepage                    |                                                          | Apply 1 Search                     | for Worker   Downloads                                                                                                    |
| My Profile (Renewal) New Inst                                                          | alation Licence   Stantish Arri | ergement : Submission   Form P                           | P(Proting) Upgrading   Update Infi | a ( Updale Particulars                                                                                                    |
| Installation Licence                                                                   | The all                         |                                                          |                                    | 1                                                                                                    |
| Installation Licence<br>Application Status<br>Installation Licence Status              | A A                             |                                                          | ANTE !                             |                                                                                                    |
| Workers' Licence                                                                       | No 101/11                       |                                                          |                                    | - Cart                                                                                                    |
| Application Status                                                                     |                                 |                                                          |                                    | 10                                                                                                    |
| Renewal Status                                                                         |                                 | - IR                                                     | and the second second              | and the second second se |
| Replacement Status                                                                     | heck Licence Rene               | wal Application                                          |                                    |                                                                                                    |
| Upgrade Status                                                                         |                                 |                                                          |                                    |                                                                                                    |
| Update Particulars 🕤 🛄                                                                 | cence Number :                  | 1                                                        |                                    |                                                                                                    |
| Update<br>Particulars/Replacement of<br>Workers' Licence<br>Update Licence Particulars | IMATRS I                        |                                                          | Search                             | ]                                                                                                    |

**Step 3:** Enter the Licence Number and click "Search" to search for renewal status. Result will be shown in the Remarks field.

**Check Licence Renewal Application** 

| Licence Number : | 1    |                                           |
|------------------|------|-------------------------------------------|
| Remarks :        |      | Search                                    |
|                  |      | Тор 🔶                                     |
|                  | Back | Home> About Application of Worker Licence |